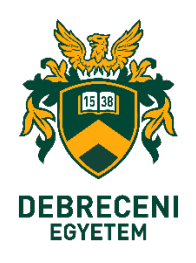

**User Guidance** 

# Microsoft365 electronic mail account protection with two-factor login Using an SMS verification number sent by a Microsoft

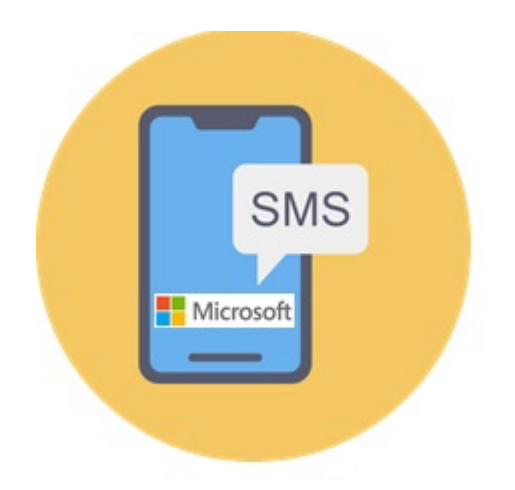

**History:** KC/376/2023. Chancellor's employee information on the introduction of two-factor authentication related to the Microsoft 365 service.

### Signs explanation

The installation process takes place on both your phone and your desktop/mobile device. In the steps of the process, we have indicated which device you should work on.

Mobile phone:

1. Step

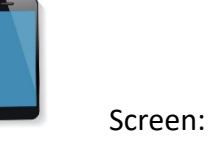

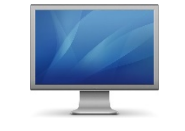

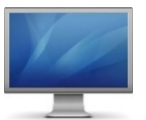

Log in to the Office365 mail system on **your desktop (PC) or portable device** (Notebook, Laptop) as usual (enter your EduID).

https://outlook.office.com

Enter the address of your e-mail account (1), then click the **"Next"** (Tovább) button (2)

| Outlook                                                                                    |
|--------------------------------------------------------------------------------------------|
| Microsoft                                                                                  |
| Bejelentkezés<br>Tovább ide: Outlook                                                       |
| 1. E-mail, telefon, vagy Skype                                                             |
| Nincs fiókja? Hozzon létre egyet!<br>Nem tud bejelentkezni a fiókjába?<br><b>2.</b> Tovább |
| G Bejelentkezési beállítások                                                               |

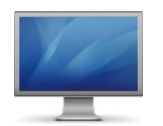

Enter your University **EduID** user data, username and password, then click the **"Login"** (Bejelentkezés) button

| Felhasznál | ónév    |          | 400      |   |
|------------|---------|----------|----------|---|
|            |         |          | N wave 1 |   |
| Jelszó     |         | 🍝        |          | 2 |
| •••••      |         | <b>/</b> |          |   |
| Retelent   | (0765 W |          | ~        |   |

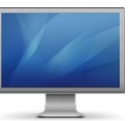

Click on **"Next"** (Tovább) button

3. Step

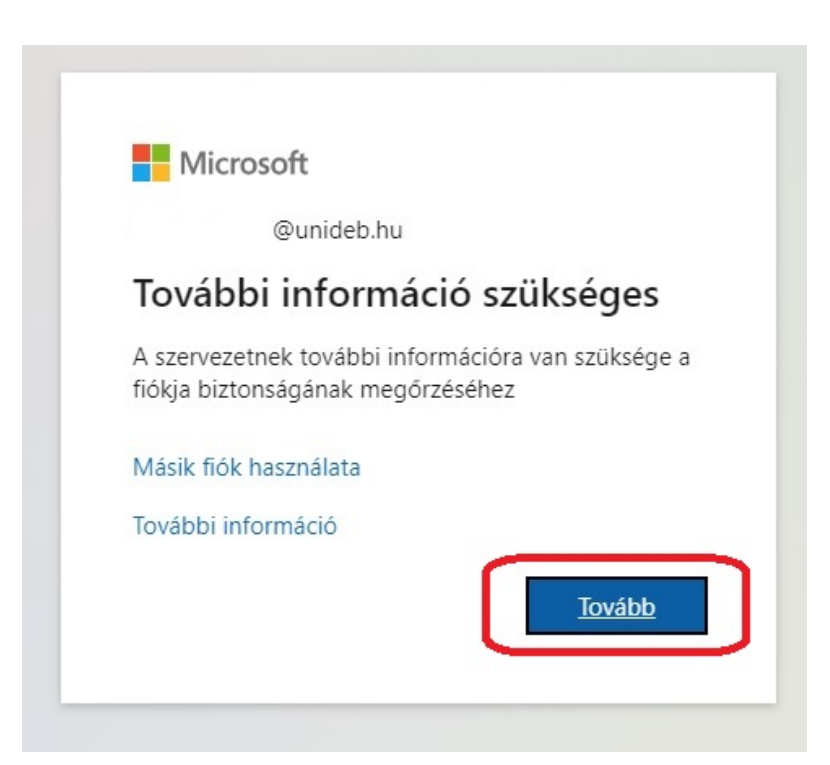

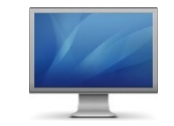

Click on **" I would like to set another method "** (Másik módszert szeretnék beállítani) line

| C           | GONGOSKOGJON A TIOKJA DIZLONSAGATOI                                                                     |
|-------------|----------------------------------------------------------------------------------------------------|
| vicros      | oft Authenticator                                                                                       |
| 6           | Első lépésként töltse le az alkalmazást                                                                 |
|             | A telefonján telepítse a Microsoft Authenticator alkalmazást. Letöltés most                             |
|             | Miután telepítette a Microsoft Authenticator alkalmazást az eszközön, válassza a Tovább<br>lehetőséget. |
|             | Másik hitelesítő alkalmazást szeretnék használni                                                        |
|             | Következő                                                                                               |
| ásik módsze | ert szeretnék beállítani                                                                                |

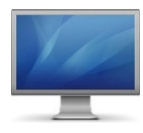

5. Step

Click on "V" sign (1), then click on "Phone" (Telefon) sign (2)

| G (<br>Cége az a       | ondoskodjon a fiókja biztonságáról<br>lábbi személyazonosság-igazolási módszerek beállítását követeli meg Öntől.                                                                                      |
|------------------------|----------------------------------------------------------------------------------------------------|
| Microsoft A            | uthenticator                                                                                                    |
| Elso<br>A tel          | ő lépésként töltse le az alkalmazást<br>efonján telepítse a Microsoft Authenticator alkalmazást. Letöltés most<br>án telepítette a Microsoft Authenticator alkalmazást az eszközön, válassza a Tovább |
| lehe<br>Mási           | tósége<br>ik hitel Másik módszer kiválasztása ×<br>Melvik módszert szeretné basználni2                                                                                                    |
| Másik módszert szereti | Válasszon módszert Válasszon módszert Válasza Hitelesítő alkalmazás                                                                                                    |
|                        | Telefon                                                                                                    |

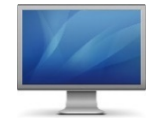

# Clickon "Confirm" (Megerősítés) button

| Cége                     | Gondoskodjon a fiókja biztonságáról<br>az alábbi személyazonosság-igazolási módszerek beállítását követeli meg Öntől.                                                                                                    |
|--------------------------|----------------------------------------------------------------------------------------------------|
| Microsoft                | t Authenticator                                                                                                    |
| •                        | Első lépésként töltse le az alkalmazást<br>A telefonján telepítse a Microsoft Authenticator alkalmazást. Letöltés most<br>Miután telepítette a Microsoft Authenticator alkalmazást az eszközön, válassza a Tovább<br>lehetősége<br>Másik hitel<br>Másik módszer kiválasztása ×<br>Melyik módszert szeretné használni?<br>Telefon |
| <u>Másik módszert sz</u> | zeretnék be Mégse Megerősítés                                                                                                    |

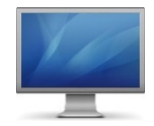

7. Step

Click on  $\sqrt[n]{V''}$  sign (1), then search in the drop down list  $\sqrt[n]{Hungary (+36)''}$  line and then click on it (2)

| Gondosko                                                                | odjon a fiókja biztonságáról                                                                 |
|-------------------------------------------------------------------------|----------------------------------------------------------------------------------------------|
| Cége az alábbi személyazo                                               | onosság-igazolási módszerek beállítását követeli meg Öntől.                                  |
| Telefon                                                                 |                                                                                              |
| Személyazonosságát egy telefonhívás<br>a telefonjára.                   | fogadásával vagy azzal tudja igazolni, hogy elküld egy kódot SMS-be                          |
| United States (+1)                                                      | 1. 📀 Telefonszám megadása                                                                    |
| Haiti (+509)<br>Holy See (Vatican City State) (+379)<br>Honduras (+504) |                                                                                              |
| Hang Kong SAR (* 852)<br>Hungary († 36)                                 |                                                                                              |
| India (+91)<br>Indonesia (+62)                                          | lovabb lehetoseget valasztva egyben azt is jelzi, hog<br>cookie-kra vonatkozó nyilatkozatot. |
| Iraq (+964)<br>Ireland (+353)                                           | Következő                                                                                    |
| Israel (+972)<br>Italy (+39)<br>Jamaica (+1876)                         |                                                                                              |
| Jamaica (+1658)<br>Japan (+81)                                          |                                                                                              |
| lordon (1062)                                                           |                                                                                              |
| Jordan (+962)<br>Kazakhstan (+7)<br>Kenya (+254)                        |                                                                                              |

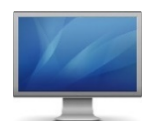

Enter the phone number (including the area code) that you want to use to receive the verification SMS message (1), then click the "Next" button (2)

| leleton                                                           |                                                               |                                                                                      |
|-------------------------------------------------------------------|---------------------------------------------------------------|--------------------------------------------------------------------------------------|
| Személyazonosságát egy telefe                                     | onhívás fogadásával vagy azz                                  | zal tudja igazolni, hogy elküld egy kódot SMS-                                       |
| a telefonjára.                                                    |                                                               |                                                                                      |
| Melyik telefonszámot szeretné                                     | használni?                                                    | 1.                                                                                   |
| Hungary (+36)                                                     | ~                                                             | 30 999 99 99                                                                         |
| SMS-ben kérem a kódot                                             |                                                               |                                                                                      |
| 🔿 Hívás                                                           |                                                               |                                                                                      |
| Üzenetküldési és adatforgalmi<br>elfogadja az Szolgáltatási felté | díjak merülhetnek fel. A Tová<br>telek és Adatvédelmi és cook | ább lehetőséget választva egyben azt is jelzi, h<br>kie-kra vonatkozó nyilatkozatot. |
|                                                                   |                                                               | 2. Következe                                                                         |
|                                                                   |                                                               |                                                                                      |

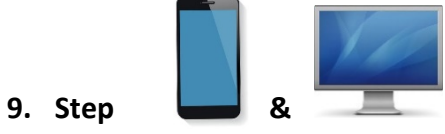

In the input field, enter the verification number that can be read in the **SMS** sent to your phone by the Microsoft (1), then click on the button labeled "Next" (2)

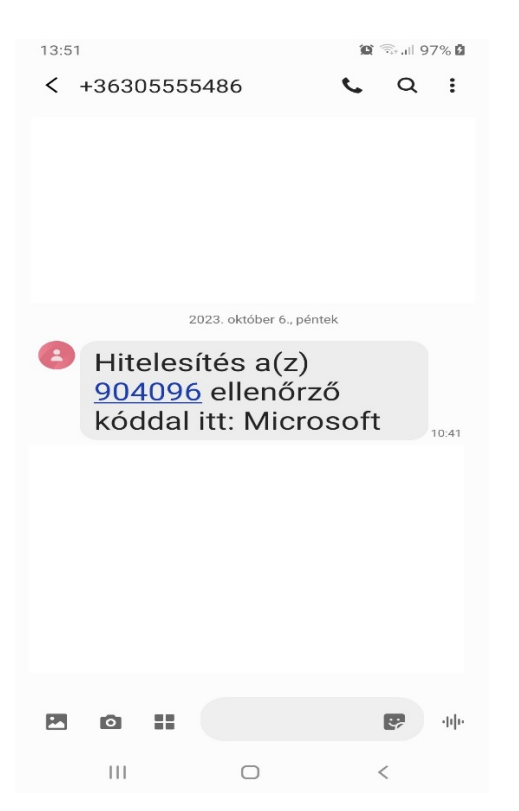

| Gondoskodjon a fiókja biztonságáról                                                                                                    |
|----------------------------------------------------------------------------------------------------|
| Cége az alábbi személyazonosság-igazolási módszerek beállítását követeli meg Öntől.                                                                             |
| Telefon<br>Elküldtünk egy 6 jegyű kódot a +36 307494399 telefonszámra. Írja be a kódot az alábbi mezőbe.<br>1. 904096<br>Kód újraküldése 2.<br>Vissza Következő |
| Másik módszert szeretnék beállítani                                                                                                    |
|                                                                                                    |

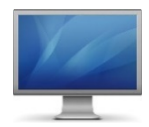

If the verification number of the SMS matches the number entered in the input field, your registration is successful. Click the button labeled **"Next"** (Következő).

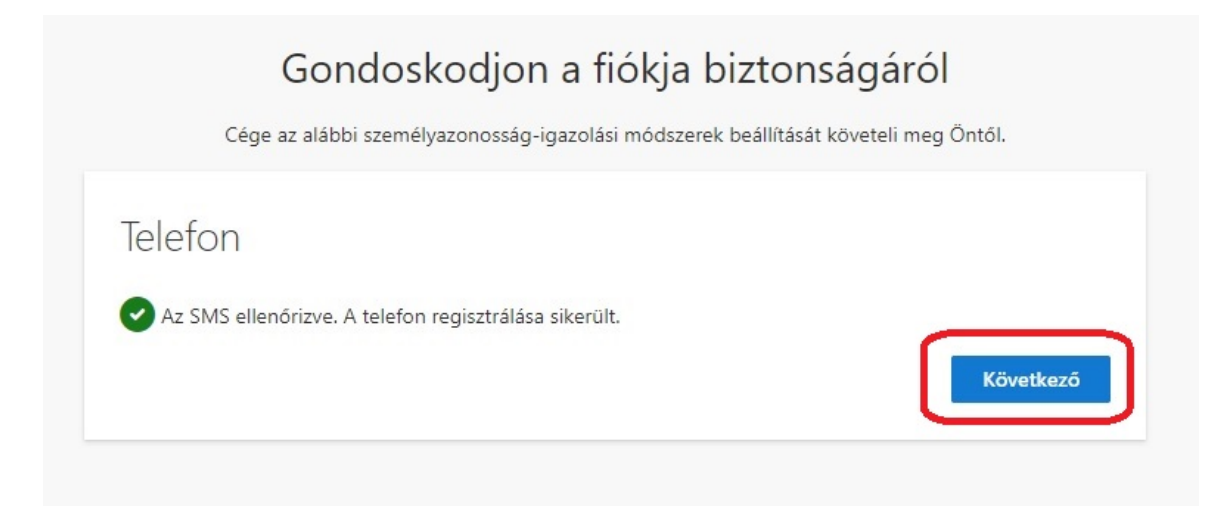

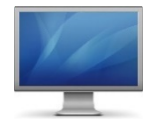

## Click on "Ready" (Kész) button

|                        | Gondoskodj                                    | on a fiókja b            | iztonságáró               | I              |
|------------------------|-----------------------------------------------|--------------------------|---------------------------|----------------|
|                        | Cége az alábbi személyazonos:                 | ág-igazolási módszerek   | beállítását követeli meg  | ı Öntől.       |
| Siker!                 |                                               |                          |                           |                |
| Remek mu<br>Kész lehet | nka! Sikeresen beállította a bizto<br>őséget. | nsági információkat. A b | vejelentkezés folytatásál | noz válassza a |
| Alapértel              | nezett bejelentkezési módszer                 |                          |                           |                |
| S                      | lefon<br>86                                   |                          |                           |                |
|                        |                                               |                          |                           | Kész           |
|                        |                                               |                          |                           |                |
|                        |                                               |                          |                           |                |

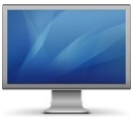

# 12. Step

Log in to the Office365 mail system again on your desktop (PC) or portable device (Notebook, Laptop).

https://outlook.office.com

Enter the address of your e-mail account (1), then click the **"Next"** (Tovább) button (2)

|    | Microsoft                            |
|----|--------------------------------------|
|    | Bejelentkezés<br>Tovább ide: Outlook |
| 1. | E-mail, telefon, vagy Skype          |
|    | Nincs fiókja? Hozzon létre egyet!    |
|    | Nem tud bejelentkezni a fiókjába?    |
|    | 2. Tovább                            |

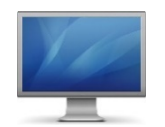

Enter your University **EduID user data, username and password**, then click the **"Login"** (Bejelentkezés) button

| Felhasznál | ónév    |          | al        |
|------------|---------|----------|-----------|
|            |         |          | Numer 12. |
| Jelszó     |         |          |           |
| •••••      |         | <b>^</b> |           |
| Beielent   | kezés » |          | ~         |

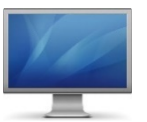

14. Step

Click on "SMS-ben:" field

|                    | licrosoft                                                                                  |
|--------------------|--------------------------------------------------------------------------------------------|
|                    | @unideb.hu                                                                                 |
| Sze                | mélyazonosság ellenőrzése                                                                  |
| $\square$          | SMS-ben: +XX XXXXXX99                                                                      |
| R                  | Telefonon: +XX XXXXXX99                                                                    |
| Tovább             | pi információ                                                                              |
| A jelen<br>Ellenór | ilegi legfrissebb ellenőrzési módszereket használja?<br>rizze itt: https://aka.ms/mfasetup |
|                    | Mégse                                                                                      |

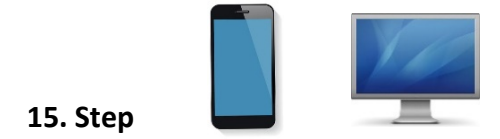

In the input field, enter the verification number that can be read in the SMS sent to your phone by the Microsoft (1), then click on the button labeled "Verification" (Ellenőrzés)(2)

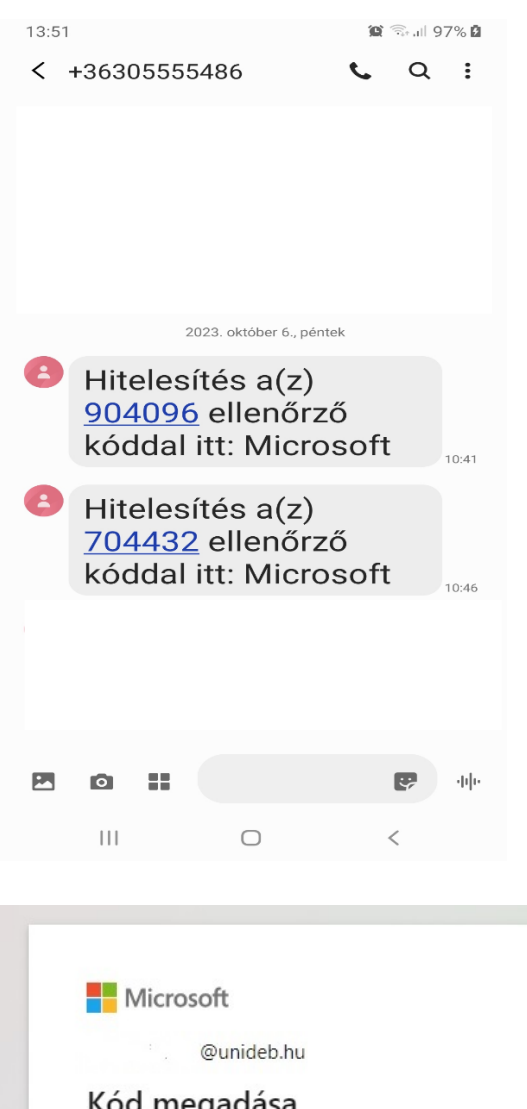

|    | Kód megadása                                                                                 |
|----|----------------------------------------------------------------------------------------------|
|    | Küldtünk egy SMS-t a(z) +XX XXXXXX99<br>telefonszámra. A kód megadásával jelentkezhet<br>be. |
| 1. | 704432                                                                                       |
|    | Kérdés mellőzése 30 napig                                                                    |
|    | Segíthetünk? Bejelentkezés másik módszerrel                                                  |
|    | További információ                                                                           |
|    | 2. Ellenőrzés                                                                                |

If the verification number of the SMS matches the number entered in the input field, the two-step entry is successful and you can start your activity in your mail account.

## Have a good job!